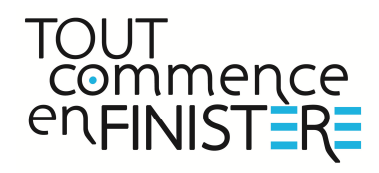

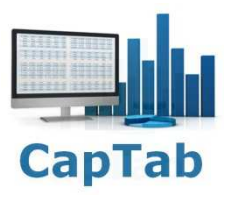

## Gestion Excel du Courrier GEC V2.0

| GEC                                                                 |      |
|---------------------------------------------------------------------|------|
| I - Présentation                                                    | 2    |
| II - Saisir un nouveau courrier reçu                                | 5    |
| III - Modifier / Supprimer courrier reçu                            | 9    |
| IV - Saisir un nouveau courrier transmis                            | - 10 |
| V - Modifier / Supprimer courrier transmis                          | - 11 |
| VI - Ouvrir un courrier enregistré Reçus/Transmis                   | - 11 |
| VII - Créer un mail avec le courrier en pièce jointe Reçus/Transmis | - 13 |
| VIII - Filtrer les données Reçus/Transmis                           | - 14 |
| IX - Copier un ou plusieurs courriers Reçus/Transmis                | - 15 |
| X - Saisir un courrier recommandé expédié                           | - 16 |
| XI - Suivre et clôturer un courrier recommandé expédié              | - 17 |
| XII - Rapport journalier du courrier reçu                           | - 19 |
| XIII - Sauvegarde journalière                                       | -21  |
| XIV - Paramètres                                                    | - 22 |
| XV - Export et purge des données                                    | - 23 |
| XVI - Activation de l'application GEC V2.0                          | -24  |

1

#### I - Présentation

Prérequis : Excel 2007, Adobe Reader (version gratuite), messagerie Outlook ou Thunderbird.

L'application GEC est un fichier Excel de type xlsm contenant des macros.

Cette application fonctionne avec Excel 2007, 2010 et 2013 en mode 32 bits.

#### Création d'une base de données pour assurer un suivi des courriers reçus et transmis :

- Enregistrer chaque courrier numérisé.
- Visualiser les courriers à suivre en priorité.
- Filtrer les courriers enregistrés.
- Ouvrir directement un courrier numérisé (Pdf) depuis cette base de données.
- Joindre directement un courrier enregistré par mail.
- Copier des courriers filtrés vers une clé USB, un répertoire.
- Créer et envoyer par mail un rapport journalier du courrier reçu.
- Suivre les courriers recommandés.

#### Onglet Reçus

Tableau de bord pour la gestion des courriers reçus :

| <b>X</b>   =       | 1.00                             |                                             |                                                       |                                            | GECV2.xlsm - M                       | icrosoft Excel              |                                               |                      | <b>D</b> - 0 X   |
|--------------------|----------------------------------|---------------------------------------------|-------------------------------------------------------|--------------------------------------------|--------------------------------------|-----------------------------|-----------------------------------------------|----------------------|------------------|
| Fichier            | GEC V2.0                         |                                             |                                                       |                                            |                                      |                             |                                               |                      | ۵ 🕜 🗆 🖶 🛙        |
| Onglet Fo<br>Reçus | rmulaire Rappor<br>Reçu journali | t Copier<br>er les PJ Conglet I<br>Transmis | Formulaire Copier<br>Transmis les PJ<br>rent transmis | Formulaire<br>s Recommandés<br>recommandés | églages Zoom Exp                     | ort Aide en linne Ouilter ( | er<br>GEC                                     |                      |                  |
| A                  | В                                | С                                           | D                                                     | E                                          | F                                    | G                           | Н                                             | I J                  | K                |
| 1                  | Nouve                            | eau courrier reçu                           | RAZ                                                   |                                            |                                      |                             | Copie                                         | Courriers reçus      |                  |
| 2                  | 0.15                             | Nb lignes affichées:                        | 875                                                   | Capiab                                     | ot to                                |                             | and the second second                         | 0.000 (0.000 (0.000) | GEC Version V2.0 |
| 3                  | Code                             | Date d'arrivee                              | Expediteur                                            | Commune                                    | objet                                | Destinataire                | Piece jointe                                  | Vang. Commentaire    | *                |
| 4                  | R05431                           | 10-mars-15                                  | M JACQUES BILLANT                                     | DAOULAS                                    | URBANISME                            | KARINE                      |                                               |                      |                  |
| 5                  | R05430                           | 10-mars-15                                  | CHASTEL VIVIANE                                       | LANDEDA                                    | PERSO                                | CHEVALIER CHRISTINE         |                                               |                      |                  |
| 6                  | R05429                           | 10-mars-15                                  | LA LETTRE DU CADRE                                    | INCONNUE                                   | REVUE                                | MAIRE                       |                                               |                      |                  |
| 7                  | R05428                           | 10-mars-15                                  | LA VIE COMMUNALE                                      | INCONNUE                                   | REVUE                                | MAIRE                       |                                               |                      |                  |
| 8                  | R05427                           | 10-mars-15                                  | FRTP BRETAGNE                                         | VEZIN LE COQUET                            | PERSO                                | CHEVALIER CHRISTINE         |                                               |                      |                  |
| 9                  | R05426                           | 10-mars-15                                  | GOOGLE                                                | PARIS                                      | PERSO                                | FRANCOIS                    |                                               |                      |                  |
| 10                 | R05425                           | 10-mars-15                                  | LA LETTRE DU MAIRE                                    | PARIS                                      | REVUE                                | MAIRE                       |                                               |                      |                  |
| 11                 | R05424                           | 10-mars-15                                  | FAD SERIGRAPHIE                                       | LESNEVEN                                   | FACTURE                              | CHRISTINE                   |                                               |                      |                  |
| 12                 | R05423                           | 10-mars-15                                  | MAIRIE                                                | BREST                                      | ETAT CIVIL                           | MARIE CLAIRE                |                                               |                      |                  |
| 13                 | R05422                           | 10-mars-15                                  | CHRISTIAN FOIX                                        | CHATEAULIN                                 | ETAT CIVIL                           | MARIE CLAIRE                |                                               |                      |                  |
| 14                 | R05421                           | 10-mars-15                                  | ADAM                                                  | PLOUDALMEZEAU                              | FACTURE                              | CHRISTINE                   |                                               |                      |                  |
| 15                 | R05420                           | 10-mars-15                                  | HUBERT AMIOT                                          | AIGNE                                      | ETAT CIVIL                           | MARIE CLAIRE                |                                               |                      |                  |
| 16                 | R05419                           | 10-mars-15                                  | MAIRIE                                                | PLOUGUERNEAU                               | PROJET DE RESTAURATION<br>MUNICIPALE | MAIRE                       | 2015_03_projet restauration<br>municipale.pdf |                      |                  |
| 17                 | R05418                           | 9-mars-15                                   | PREFECTURE                                            | QUIMPER                                    | COMPTE ADMINISTRATIF DU<br>CCAS      | MARIE CLAIRE                |                                               |                      |                  |
| 18                 | R05417                           | 9-mars-15                                   | CIRQUE MEDRANO                                        | INCONNUE                                   | CIRQUE                               | CENTRE DE LOISIR            |                                               |                      |                  |
| 19                 | R05416                           | 9-mars-15                                   | PEDAGOFICHE                                           | INCONNUE                                   | PUB                                  | ANNE LAURE                  |                                               |                      |                  |
| 20                 | R05415                           | 9-mars-15                                   | AGENCE DE L'EAU LOIRE-                                | ORLEANS                                    | EAU                                  | MAIRE                       |                                               |                      |                  |

Figure I - 1

## I - Présentation (suite)

## Onglet Transmis

Tableau de bord pour la gestion des courriers transmis :

| ¥   =              | 1.00                                              |                                  |                                                         |                                         | GECV2.xlsm - N                                        | ficrosoft Excel |              |        |               | - C - X - |
|--------------------|---------------------------------------------------|----------------------------------|---------------------------------------------------------|-----------------------------------------|-------------------------------------------------------|-----------------|--------------|--------|---------------|-----------|
| Fichier            | GEC V2.0                                          |                                  |                                                         |                                         |                                                       |                 |              |        | ۵             |           |
| Onglet Fo<br>Reçus | rmulaire Rappo<br>Reçu journal<br>Courriers reçus | rt Copier<br>Ier Ies PJ<br>Court | Formulaire Copier<br>Transmis les PJ<br>rriers transmis | Formulaire<br>Recommandés<br>ecommandés | églages Zoom Exp<br>et Paramètres Affichage Export de | ort Aide Perme  | ar<br>GEC    |        |               |           |
| A                  | В                                                 | С                                | D                                                       | E                                       | F                                                     | G               | н            | 1      | L             | K 🔺       |
| 1                  | Nouv                                              | eau courrier reçu                | RAZ Q                                                   |                                         |                                                       |                 | Copie        | Courri | iers transmis |           |
| 2                  | Code                                              | Date d'envoi                     | Destinataire                                            | Commune                                 | Objet                                                 | Expéditeur      | Pièce jointe | Rang.  | Commentaire   |           |
|                    | T03663                                            | 10-mars-15                       | SOUS PREFECTURE                                         | BREST                                   | CNI                                                   | LAURENCE        |              |        |               |           |
| 4                  | T03662                                            | 10-mars-15                       | CPAM                                                    | BREST                                   | RETOUR CONVENTION                                     | MARIE CLAIRE    |              |        |               |           |
| 5                  | T03661                                            | 10-mars-15                       | GENDARMERIE                                             | LANNILIS                                | DEBIT DE BOISSONS                                     | LAURENCE        |              |        |               |           |
| 0                  | T03660                                            | 9-mars-15                        | SOUS PREFECTURE                                         | BREST                                   | CNI POULIQUEN STEPHANE                                | ACCUEIL         |              |        |               |           |
| ~                  | T03659                                            | 9-mars-15                        | ME DE LAMBILLY                                          | BELLE ISLE EN TERRE                     | ETAT CIVIL                                            | MARIE CLAIRE    |              |        |               |           |
| 0                  | T03658                                            | 9-mars-15                        | ME LE GUEDES                                            | LANNILIS                                | ETAT CIVIL                                            | MARIE CLAIRE    |              |        |               |           |
| 10                 | T03657                                            | 7-mars-15                        | GUENODEN ANDRE                                          | LANDEDA                                 | COURRIER ARBRES                                       | PHILIPPE MARTIN |              |        |               |           |
| 11                 | T03656                                            | 7-mars-15                        | SOUS PREFECTURE                                         | BREST                                   | CNI                                                   | LAURENCE        |              |        |               |           |
| 12                 | T03655                                            | 7-mars-15                        | DDTM                                                    | BREST                                   | URBANISME                                             | KARINE          |              |        |               |           |
| 13                 | T03654                                            | 7-mars-15                        | SDIS 29                                                 | BREST                                   | URBANISME                                             | KARINE          |              |        |               |           |
| 14                 | T03653                                            | 7-mars-15                        | ERDF                                                    | SAINT BRIEUC                            | URBANISME                                             | KARINE          |              |        |               |           |
| 15                 | T03652                                            | 7-mars-15                        | ME LE GUEDES                                            | LANNILIS                                | URBANISME                                             | KARINE          |              |        | 2 ENVELOPPES  |           |
| 16                 | T03651                                            | 7-mars-15                        | CENTRE DES IMPOTS<br>FONCIERS                           | BREST                                   | URBANISME                                             | KARINE          |              |        |               |           |
| 17                 | T03650                                            | 7-mars-15                        | LABRIERE DENIS                                          | LOCMARIA                                | URBANISME                                             | KARINE          |              |        |               |           |
| 18                 | T03649                                            | 7-mars-15                        | YANNICK OLLIVIER                                        | LESNEVEN                                | URBANISME                                             | KARINE          |              |        |               |           |
| 19                 | T03648                                            | 7-mars-15                        | OFFICE NOTARIAL                                         | PLEURTUIT                               | ETAT CIVIL                                            | MARIE CLAIRE    |              |        |               |           |
| 20                 | T03647                                            | 6-mars-15                        | DDTM                                                    | BREST                                   | TAXES D'AMENAGEMENT                                   | KARINE          |              |        |               |           |

Figure I - 2

## Onglet Recommandés

Tableau de bord pour la gestion des courriers recommandés expédiés :

| X    -                                                                                                    |                                     | GECV2.xlsm - Microsoft Excel            |                 |                         |                  | ī. X.    |
|----------------------------------------------------------------------------------------------------|-------------------------------------|-----------------------------------------|-----------------|-------------------------|------------------|----------|
| Fichier GEC V2.0                                                                                              |                                     |                                         |                 |                         | ۵ 😮              |          |
| Onglet Formulaire Rapport Copier<br>Regus Regu journailer is Port Transmis Transmis Ter Port Recommandes Reco | mulaire<br>mandés                   | Zoom Export Aide                        | Fermer          |                         |                  |          |
| Courriers reçus Courriers transmis Courriers recomm                                                           | andés Filtrage Outils et Paramètres | Affichage Export des données Aide en li | gne Quitter GEC |                         | 10 X-12 14 17    | 1        |
| A B C D E                                                                                                    | FG                                  | Н                                       | 1               | L                       | K L              | <u> </u> |
| 1 Nouveau courrier recommandé RAZ                                                                             | 25-mai-15                           |                                         |                 | Courr                   | iers recommandé  | S        |
| 2 Nb lignes affichées: 1                                                                                      |                                     |                                         |                 |                         |                  |          |
| Code Date d'envoi Type N° Envoi                                                                               | Délai En cours / Clôtu              | ré le Destinataire                      | Commune         | Objet                   | Expéditeur Rang. | Co       |
| 3                                                                                                    |                                     |                                         |                 |                         | 4 <u> </u>       |          |
| 4 LR00001 21-mars-15 AR 1A 095 634 7567 6                                                                     | 5-avr15 En cours                    | CHOUPALA                                | LANDEDA         | COURRIER DE MISE EN DEM | EL MAIRE         |          |
| 5                                                                                                    |                                     |                                         |                 |                         |                  |          |
| 7                                                                                                    |                                     |                                         |                 |                         |                  |          |
| 8                                                                                                    |                                     |                                         |                 |                         |                  |          |
| 9                                                                                                    |                                     |                                         |                 |                         |                  |          |
| 10                                                                                                    |                                     |                                         |                 |                         |                  |          |
| 11                                                                                                    |                                     |                                         |                 |                         |                  |          |
| 12                                                                                                    |                                     |                                         |                 |                         |                  |          |
| 13                                                                                                    |                                     |                                         |                 |                         |                  | =        |
| 15                                                                                                    |                                     |                                         |                 |                         |                  |          |
| 16                                                                                                    |                                     |                                         |                 |                         |                  |          |
| 17                                                                                                    |                                     |                                         |                 |                         |                  |          |
| 18                                                                                                    |                                     |                                         |                 |                         |                  |          |
| 19                                                                                                    |                                     |                                         |                 |                         |                  |          |
| 20                                                                                                    |                                     |                                         |                 |                         |                  |          |
| 21                                                                                                    |                                     |                                         |                 |                         |                  |          |
| 22                                                                                                    |                                     |                                         |                 |                         |                  |          |
| 25                                                                                                    |                                     |                                         |                 |                         |                  |          |
| 25                                                                                                    |                                     |                                         |                 |                         |                  |          |
| 26                                                                                                    |                                     |                                         |                 |                         |                  |          |
| 27                                                                                                    |                                     |                                         |                 |                         |                  |          |
| 28                                                                                                    |                                     |                                         |                 |                         |                  |          |
| 29                                                                                                    |                                     |                                         |                 |                         |                  |          |
| 30                                                                                                    |                                     |                                         |                 |                         |                  |          |
| 31<br>H 4 b bl. Pacus / Transmis Recommandés /97                                                              |                                     |                                         |                 |                         |                  |          |

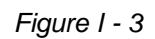

## I - Présentation (suite)

#### Ruban GEC V2.0

Une barre de menu spécifique remplace le ruban standard Excel.

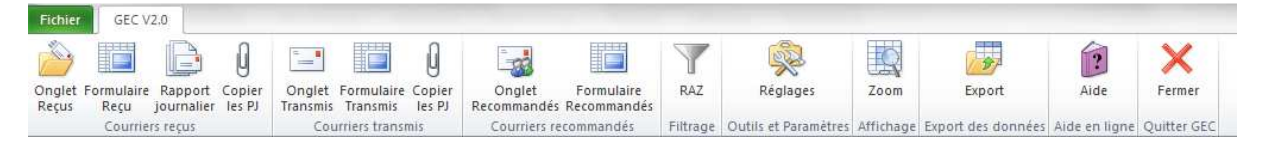

Figure I - 4

Ce menu permet d'accéder aux fonctions suivantes :

- Accéder aux différents onglets de l'application.
- Afficher les différentes boîtes de dialogue pour la saisie des nouveaux courriers.
- Envoyer un rapport journalier sur le courrier reçu.
- Effectuer une copie des pièces jointes filtrées.
- Effacer le ou les filtres en cours.
- Définir les paramètres de l'application.
- Ajuster le zoom.
- Exporter l'ensemble des données.
- Accéder à l'aide en ligne.
- Fermer l'application.

Le ruban Excel standard est à nouveau disponible à la fermeture du fichier GEC.

Nota : Il est impossible de modifier les données directement dans les feuilles, les cellules sont protégées en écriture. Il faut obligatoirement passer par une boîte de dialogue pour ajouter, modifier ou supprimer les données.

## II - Saisir un nouveau courrier reçu

Il y a trois possibilités pour ouvrir le formulaire Nouveau courrier reçu :

- Effectuer un clic sur le bouton
- Nouveau courrier reçu
- Effectuer le raccourci clavier « Shift a ».
- Effectuer un clic depuis le ruban :

| 8    | Alcies Cales                                                                                                    |
|------|----------------------------------------------------------------------------------------------------|
| 1900 |                                                                                                    |
|      | A basis on biometer control rays (MM) a                                                                                                    |
| 1    | Office and the fit providence at the set of the set of |

Ouverture de la boîte de dialogue suivante :

| Nouveau courrier reçu (Shift a) |           |            | ×                 |
|---------------------------------|-----------|------------|-------------------|
| R05583                          | www.capt  | ab.fr      | $\langle \rangle$ |
| Date d'arrivée                  | •         | 2015       | •                 |
| Expéditeur *                    | Commune * | 1          | •                 |
| Objet *                         |           |            | ⊡                 |
| Destinataire *                  |           |            | •                 |
| Fichier courrier PDF            |           |            |                   |
| Rangement                       | * Cha     | amps oblig | jatoires          |
|                                 |           |            |                   |
| Enreg                           | istrer    |            |                   |
| Dernier enregistrement          |           |            |                   |

Figure II - 1

#### II - Saisir un nouveau courrier reçu (suite)

Un code R0000X indique le code attribué à la nouvelle ligne courrier prochainement enregistrée.

Un clic sur ce code donne une couleur rouge **R00009** pour créer une alerte visuelle et par la suite un filtrage de couleur sur ce courrier, effectuer un nouveau clic pour revenir à la couleur noire **R00009**.

La date d'arrivée du courrier se positionne à la date du jour par défaut, elle est modifiable depuis les listes déroulantes Jour / Mois / Année.

Passage d'un champ à l'autre à l'aide de la souris ou à l'aide de la touche Tabulation.

Saisir l'**Expéditeur** ou rappeler un expéditeur existant dans la liste déroulante, la saisie des premières lettres remonte automatiquement l'information dans le champ. Type de saisie au choix, nom, trigramme, société, administration...

Saisir une Commune (fonctionnement identique à la liste déroulante Expéditeur).

Saisir un Objet (fonctionnement identique à la liste déroulante Expéditeur).

Saisir un Destinataire (fonctionnement identique à la liste déroulante Expéditeur).

Nota : La saisie des informations ci-dessus est obligatoire (mention \* sur les ces champs). Les listes déroulantes se complètent au fur et à mesure de la saisie sans doublon et dans l'ordre alphabétique. Enregistrement des informations en majuscule dans la table.

| D05/32                 |                                                                   |
|------------------------|-------------------------------------------------------------------|
| R03432                 | www.captab.fr                                                     |
| Date d'arrivée         | ▼ 2015 ▼                                                          |
|                        |                                                                   |
| Expéditeur *           | Commune *                                                         |
| САРТАВ                 | BREST                                                             |
|                        | BRELES                                                            |
|                        | BREST                                                             |
| Objet *                | BROU SUR CHANTEREINE<br>CARHAIX-PLOUGUER<br>CARQUEFOU<br>CHAMBERY |
|                        | CHAMBRAY LES TOURS                                                |
| Destinataire *         | CHAINTEFIE                                                        |
|                        |                                                                   |
| Fichier courrier PDF   |                                                                   |
|                        |                                                                   |
|                        |                                                                   |
| Rangement              |                                                                   |
| <u> </u>               | * Champs obligatoires                                             |
| Commentaire            |                                                                   |
|                        |                                                                   |
| Enreg                  | jistrer                                                           |
| Dernier enregistrement |                                                                   |

Figure II - 2

A ce stade, il est possible d'ajouter ou non un commentaire, d'ajouter ou non un repère sur le rangement physique du courrier et d'enregistrer les informations saisies. Il n'est pas obligatoire d'indiquer le fichier numérisé du courrier reçu (afin de palier à l'indisponibilité du scanner s'il est en cours d'utilisation, en maintenance..).

## Nota : Par la suite, il sera possible de rappeler cet enregistrement et de le lier au courrier numérisé.

#### II - Saisir un nouveau courrier reçu (suite)

Joindre le fichier courrier numérisé **au format PDF** en ouvrant la fenêtre suivante depuis le bouton

| Organiser 🔻 Nouvea | u dossier         |                  |              | 🗏 • 🗖 🔞                 |  |  |
|--------------------|-------------------|------------------|--------------|-------------------------|--|--|
| 🛓 Google Drive 🔺   | Nom               | Modifié le       | Туре         |                         |  |  |
| 😹 Téléchargements  | 12 2013 12 01.ndf | 12/04/2013 19:12 | Adobe Aco    |                         |  |  |
|                    | 1 2013 12 02.pdf  | 12/04/2013 19:12 | Adobe Acr    |                         |  |  |
| Bibliothèques      | 1 2013_12_03.pdf  | 12/04/2013 19:12 | Adobe Acro   |                         |  |  |
| Documents          | 1 2013_12_04.pdf  | 12/04/2013 19:12 | Adobe Acro   |                         |  |  |
| E Images           | 12 2013_12_05.pdf | 12/04/2013 19:12 | Adobe Acr _  |                         |  |  |
| an Musique         | 12 2013_12_06.pdf | 12/04/2013 19:12 | Adobe Acr    | Sélectionnez un fichier |  |  |
| Videos             | 12 2013_12_07.pdf | 12/04/2013 19:12 | Adobe Acr    | amcher.                 |  |  |
| Commentations      | 12 2013_12_08.pdf | 12/04/2013 19:12 | Adobe Acro   |                         |  |  |
| oroupe residentiel | 12 2013_12_09.pdf | 12/04/2013 19:12 | Adobe Acro   |                         |  |  |
| Codinateur         | 12 2013_12_10.pdf | 12/04/2013 19:12 | Adobe Acro   |                         |  |  |
| Disque local (C:)  | 2013_12_11.pdf    | 12/04/2013 19:12 | Adobe Acn    |                         |  |  |
| Recovery (D:)      | 2013_12_12.pdf    | 12/04/2013 19:12 | Adobe Acri + |                         |  |  |
|                    | 1 K [             |                  |              |                         |  |  |

Figure II - 3

Sélectionner le fichier correspondant et Ouvrir.

Le champ **Fichier courrier PDF** s'actualise avec le nom du fichier sélectionné. Une infobulle indique le chemin d'accès complet au fichier (passage de la souris au-dessus du champ).

| ¥ =                                       | CTCUDA                        | Outils de tabl              | leau                           |               | -                |                         | -                            | _          | _                | GEC             | /2.xlsm - M | icrosoft E |
|-------------------------------------------|-------------------------------|-----------------------------|--------------------------------|---------------|------------------|-------------------------|------------------------------|------------|------------------|-----------------|-------------|------------|
| - And And And And And And And And And And | GEC V2.0                      |                             |                                | 1             | Û                | - 22                    |                              | 7          |                  |                 |             |            |
| Onglet<br>Reçus                           | Formulaire Rapp<br>Reçu journ | oort Copier<br>alier les PJ | Onglet Forma<br>Transmis Trans | ilaire<br>mis | Copier<br>les PJ | Onglet                  | Formulaire<br>dés Recommande | RAZ        | Réglages         | Zoom            | Exp         | ort        |
| 1                                         | Courriers reçu                | 1                           | Courriers                      | ransm         | nis              | Courrier                | s recommandés                | Filtrage   | Outils et Param  | ètres Affichage | Export des  | données    |
| A 1                                       | A B                           |                             | C                              | 6             | Nouvea           | u courrier rec          | u (Shift a)                  | -          | (iii)            |                 |             |            |
| 1                                         | Not                           | weau courrie                | r reçu                         |               | ROS              | 432                     |                              | www.ca     | otab.fr          |                 |             |            |
| 2                                         |                               | Nb lignes                   | affichées: 87                  |               | -                |                         | -                            |            |                  |                 |             |            |
| 3                                         | Code                          | → Date d'a                  | rrivée 💽 Exp                   | iéd           | 2                | 5 -                     | Mai                          | -          | 2015 •           |                 |             | Destin     |
| 4                                         | R05431                        | 10-mars-                    | 15 M.                          | AC            | -                |                         |                              |            |                  | ME              |             | KARINE     |
| 5                                         | R05430                        | 10-mars-                    | -15 CH                         | AST           | Exp              | iéditeur *              |                              | Commune    | •                |                 |             | CHEVA      |
| 6                                         | R05429                        | 10-mars-                    | -15 LA                         | LET           | 0                | APTAB                   | -                            | BREST      | -                |                 |             | MAIRE      |
| 7                                         | R05428                        | 10-mars-                    | 15 LA                          | VIE           |                  |                         |                              |            |                  |                 |             | MAIRE      |
| 8                                         | R05427                        | 10-mars-                    | 15 FR1                         | PB            | Ob               | et *<br>uide d'empl     | oi                           |            | -                |                 |             | CHEVA      |
| 9                                         | R05426                        | 10-mars-                    | 15 GO                          | og            | _                |                         |                              |            |                  |                 |             | FRANC      |
| 10                                        | R05425                        | 10-mars-                    | 15 LA                          | LET           | Des              | stinataire *            |                              |            |                  |                 |             | MAIRE      |
| 11                                        | R05424                        | 10-mars-                    | 15 FAI                         | D SE          | A                | CCUEIL                  |                              |            | -                |                 |             | CHRIST     |
| 12                                        | R05423                        | 10-mars-                    | -15 MA                         | IRI           | Fichie           | r courrier PI           | )F                           |            |                  |                 |             | MARIE      |
| 13                                        | R05422                        | 10-mars-                    | 15 CH                          | RIST          | Pro              | jet Excel G             | EC.pdf                       |            | Lun              |                 |             | MARIE      |
| 14                                        | R05421                        | 10-mars-                    | 15 AD                          | AM            | C:\U             | iment<br>Isers\Sylvain\ | Desktop\AE CAP               | TAB\Invent | aire Excel\MDE C | apTab\Projet E  | xcel GEC.pd | FCHRIST    |
|                                           | R05420                        | 10-mars-                    | 15 HU                          | BER           | Comm             | nentaire                |                              |            |                  |                 |             | MARIE      |
| 15                                        | R05419                        | 10-mars-                    | 15 MA                          | IRI           |                  |                         |                              |            |                  | E RESTAU        | RATION      | MAIRE      |
| 16                                        |                               |                             |                                |               |                  |                         |                              |            |                  | ALE             |             |            |
| 17                                        | R05418                        | 9-mars-1                    | 5 PRI                          | FEC           |                  |                         | 🔲 Enregis                    | strer      |                  | ADMINIS         | TRATIF DU   | MARIE      |
| 18                                        | R05417                        | 9-mars-1                    | 5 CIR                          | qu            | Derni            | er enregistre           | ement                        |            |                  |                 |             | CENTRI     |
| 19                                        | R05416                        | 9-mars-1                    | S PEI                          | DAG           |                  |                         |                              |            |                  |                 |             | ANNEU      |
| 20                                        | R05415                        | 9-mars-1                    | 5 AG                           | ENCE          | DE L'E           | AU LOIRE-               | ORLEANS                      |            | EAU              |                 |             | MAIRE      |

Figure II - 4

A l'issue de l'enregistrement, le libellé **Dernier enregistrement** indique le code du dernier courrier enregistré, les champs de la boîte de dialogue se vident, la date reste figée sur la dernière sélection, il est possible de poursuivre une nouvelle saisie.

Si un champ obligatoire n'est pas correctement renseigné ou si la date n'est pas valide au moment de l'enregistrement, un message de ce type s'affiche. Renseigner le champ ou corriger la date en défaut et reprendre l'enregistrement.

| Déf | aut de | saisie   |          |        |
|-----|--------|----------|----------|--------|
|     | 8      | Saisir u | un expéd | iteur! |
|     |        |          | [        | OK     |

Figure II - 5

....

## II - Saisir un nouveau courrier reçu (suite)

| 🕅 🖛 Outils de tableau                                         | and the second second se                                                                                                    | GECV2.xlsm - Microsoft Excel                    |                                |
|---------------------------------------------------------------|----------------------------------------------------------------------------------------------------|-------------------------------------------------|--------------------------------|
| Fichier GEC V2.0 Création                                     |                                                                                                    |                                                 | 8 🖷 🗆 🚯 A                      |
| Onglet Formulaire Rapport Copier<br>Reçus Courriers recus Cou | ormulaire Copier<br>Transmiture<br>transmiture<br>transmiture | Zoom Export des données Aide en ligne Quitter G | e<br>er<br>GEC                 |
| A B C                                                         | P05433                                                                                                    | FG                                              | H I J K                        |
| Nouveau courrier reçu     No lignes affichées                 | Date d'arrivée       25 •       Mai       •       2015 •                                                                                                    |                                                 | Courriers reçus                |
| Code Date d'arrivée                                           | Expér                                                                                                    | Destinataire                                    | Pièce jointe Rang. Commentaire |
| 4 R05432 25-mai-15                                            | CAPT Expéditeur * Commune *                                                                                                    | EMPLOI ACCUEIL                                  | Projet Excel GEC.pdf           |
| 5 R05431 10-mars-15                                           | JAL                                                                                                    | ME KARINE                                       |                                |
| <b>R05430</b> 10-mars-15                                      | CHAS<br>Objet *                                                                                                    | CHEVALIER CHRISTINE                             |                                |
| R05429 10-mars-15                                             | LALE                                                                                                    | MAIRE                                           |                                |
| 8 R05428 10-mars-15                                           | LA VI                                                                                                    | MAIRE                                           |                                |
| 9 R05427 10-mars-15                                           | FRTP Destinataire *                                                                                                    | CHEVALIER CHRISTINE                             |                                |
| R05426 10-mars-15                                             | 6000                                                                                                    | FRANCOIS                                        |                                |
| R05425 10-mars-15                                             | LA LE Fichier courrier PDF                                                                                                    | MAIRE                                           |                                |
| R05424 10-mars-15                                             | FAD S Rangement                                                                                                    | CHRISTINE                                       |                                |
| <b>R05423</b> 10-mars-15                                      | MAIR Champs obligatoires                                                                                                    | IL MARIE CLAIRE                                 |                                |
| R05422 10-mars-15                                             | CHRIS Commentaire                                                                                                    | IL MARIE CLAIRE                                 |                                |
| R05421 10-mars-15                                             | ADAN .                                                                                                    | CHRISTINE                                       |                                |
| R05420 10-mars-15                                             | HUBE Enregistrer                                                                                                    | IL MARIE CLAIRE                                 |                                |
| <b>R05419</b> 10-mars-15                                      | MAIR Dernier courrier enrégistré R05432                                                                                                    | RESTAURATION MAIRE                              | 2015_03_projet restauration    |
| R05418 9-mars-15                                              | PREF                                                                                                    | ADMINISTRATIF DU MARIE CLAIRE                   |                                |
| 19 R05417 9-mars-15                                           | CIRQUE MEDRANO INCONNUE CIRQUE                                                                                                    | CENTRE DE LOISIR                                |                                |
| R05416 9-mars-15                                              | PEDAGOFICHE INCONNUE PUB                                                                                                    | ANNE LAURE                                      |                                |

Figure II - 6

Le dernier enregistrement se positionne en début de table (ligne 4). Sélection des données dans la table.

Nota : La touche Enter permet également d'enregistrer la saisie. La table indique le nombre de lignes actuellement affichées ; un nouvel enregistrement, un filtrage peut faire varier ce nombre.

#### III - Modifier / Supprimer courrier reçu

Effectuer un double-clic sur le code **R0000X** de la ligne à modifier, la boîte de dialogue suivante s'affiche :

| ×    =   |                               | Outils de tableau         |                              | -                             | -                             |                      |               | GECV2.xdsm - M      | icrosoft Excel      |              |                              | _      |             |                  | O X      |
|----------|-------------------------------|---------------------------|------------------------------|-------------------------------|-------------------------------|----------------------|---------------|---------------------|---------------------|--------------|------------------------------|--------|-------------|------------------|----------|
| Fichier  | GEC V2.0                      | Création                  |                              |                               |                               |                      |               |                     |                     |              |                              |        |             | ۵                | () - # X |
| Onglet F | ormulaire Rapp<br>Reçu journa | ort Copier<br>lier les PJ | Formulaire Co<br>Transmis le | pier Onglet<br>s PJ Recommand | Formulaire<br>dés Recommandés | RAZ Régla            | lages         | Zoom Exp            | ort Aide            | Fermer       |                              |        |             |                  |          |
|          | Courriers reçus               | Cou                       | rriers transmis              | Courrier                      | s recommandés                 | Filtrage Outils et P | Paramètres Al | dfichage Export des | données Aide en lig | ne Quitter G | EC                           | 1      |             |                  | A 1 177  |
| A        | В                             | C                         | Mo                           | dification/Suppres            | sion courrier reçu            |                      | ×             | F                   | G                   |              | н                            |        |             |                  | K        |
| 1        | Nou                           | veau courrier reçu        |                              | 05425                         |                               | www.captab.fr        |               |                     |                     |              | Copie                        | Courr  | iers reçus  |                  |          |
| 2        | A.mer                         | Nb lignes affichées       | 876                          | Date d'arrivée                |                               | 11 y a 76 jou        | urs           |                     |                     |              | and the second second second | la com |             | GEC Version V2.0 |          |
| 3        | Code                          | Date d'arrivée            | Expec                        | 10 -                          | Mars                          | • 2015               | <b>_</b>      |                     | Destinataire        | -            | Pièce jointe                 | Rang.  | Commentaire |                  |          |
| 4        | R05432                        | 25-mai-15                 | CAPT/                        |                               |                               |                      | EM            | IPLOI               | ACCUEIL             |              | Projet Excel GEC.pdf         |        |             |                  |          |
|          | R05431                        | 10-mars-15                | DAL M                        | Expéditeur *                  | Con                           | mmune *              | ME            | E                   | KARINE              |              |                              |        |             |                  |          |
| 6        | R05430                        | 10-mars-15                | CHAS                         | LA LETTRE DU                  | J MAI                         | ARIS                 |               |                     | CHEVALIER CHRIS     | TINE         |                              |        |             |                  |          |
| 7        | R05429                        | 10-mars-15                | LA LET                       | Objet *                       |                               |                      |               |                     | MAIRE               |              |                              |        |             |                  |          |
| 8        | R05428                        | 10-mars-15                | LA VIE                       | REVUE                         |                               |                      | •             |                     | MAIRE               |              |                              |        |             |                  |          |
| 9        | R05427                        | 10-mars-15                | FRTP                         |                               |                               |                      |               |                     | CHEVALIER CHRIS     | TINE         |                              |        |             |                  |          |
| 10       | R05426                        | 10-mars-15                | GOOG                         | Destinataire *                |                               | -                    | -             |                     | FRANCOIS            |              |                              |        |             |                  |          |
| 11       | R05425                        | 10-mars-15                | LA LET                       | 1                             |                               |                      |               |                     | MAIRE               |              |                              |        |             |                  |          |
| 12       | R05424                        | 10-mars-15                | FAD S                        | chier courrier PD             | F                             |                      |               |                     | CHRISTINE           |              |                              |        |             |                  |          |
| 13       | R05423                        | 10-mars-15                | MAIRI                        | ingement                      |                               |                      | IL            |                     | MARIE CLAIRE        |              |                              |        |             |                  |          |
| 14       | R05422                        | 10-mars-15                | CHRIS                        |                               | •                             | * Champs obliga      | atoires IL    |                     | MARIE CLAIRE        |              |                              |        |             |                  |          |
| 15       | R05421                        | 10-mars-15                | ADAN                         | ommentaire                    |                               |                      |               |                     | CHRISTINE           |              |                              |        |             |                  |          |
| 16       | R05420                        | 10-mars-15                | HUBE                         |                               |                               |                      | IL            |                     | MARIE CLAIRE        |              |                              |        |             |                  |          |
| 17       | R05419                        | 10-mars-15                | MAIRI                        | Modifier                      | X Supprime                    | Annul                | Jer DE R      | RESTAURATION        | MAIRE               |              | 2015_03_projet restauration  |        |             |                  |          |
| 18       | R05418                        | 9-mars-15                 | PREFE D                      | ernière modificat             | ion                           |                      | AD            | MINISTRATIF DU      | MARIE CLAIRE        |              |                              |        |             |                  |          |
| 19       | R05417                        | 9-mars-15                 | CIRQU                        | 1                             | Ligne N°11                    | <                    | >             |                     | CENTRE DE LOISIR    |              |                              |        |             |                  |          |
| 20       | R05416                        | 9-mars-15                 | PEDAGOFI                     | CHE                           | INCONNUE                      | p                    | PUB           |                     | ANNE LAURE          |              |                              |        |             |                  |          |

Figure III - 1

Les champs se remplissent automatiquement avec les données enregistrées et la ligne apparait sélectionnée dans la table.

Changer la couleur d'alerte en effectuant un clic sur le code R0000X (noir, clic, rouge, clic, noir...).

**Modifier** après un changement sur un ou plusieurs champs ou après l'ajout d'un courrier ou d'un commentaire.

Supprimer définitivement l'enregistrement après un message de confirmation.

**Supprimer un fichier courrier PDF**, effectuer un double-clic dans le champ correspondant, un message s'affiche, confirmer la suppression du document PDF (les éléments du courrier, nom et chemin d'accès, sont effacer de la table ; le fichier d'origine reste présent dans son dossier d'origine).

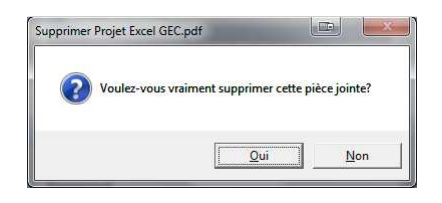

Figure III - 2

Le pavé fléché (coin inférieur droit) permet de se déplacer sur les lignes affichées précédentes et suivantes (en cas de filtrage, action limitée aux lignes affichées). La sélection de la ligne dans la table se réactualise à chaque déplacement.

En cas d'erreur de saisie avant enregistrement, le bouton **Annuler** permet de remplir les champs avec les informations initiales de la table.

## IV - Saisir un nouveau courrier transmis

Il y a trois possibilités pour ouvrir le formulaire Nouveau courrier transmis :

- Effectuer un clic sur le bouton

Nouveau courrier transmis

- Effectuer le raccourci clavier « Shift d ».
- Effectuer un clic depuis le ruban :

|                    |                          | Ø                 |                                    |                           |
|--------------------|--------------------------|-------------------|------------------------------------|---------------------------|
| Onglet<br>Transmis | Formulaire<br>Transmis   | Copier<br>les PJ  | Onglet<br>Recommandés              | Formulaire<br>Recommandés |
| C                  | Saisir un n<br>Lancer le | ouveau<br>formula | courrier transmis<br>ire de saisie | (Shift d)                 |
| icyu<br>icyu       | GECV2<br>Appuy           | ez sur F1         | i pour obtenir de                  | e l'aide sur le           |

Ouverture de la boîte de dialogue suivante :

| Nouveau courrier transmis (Shift d) |               | ×          |
|-------------------------------------|---------------|------------|
| T03664                              | www.captab.fr |            |
| Date d'envoi<br>12 - Janvier        | • 2015        | 5 <b>•</b> |
| Destinataire * C                    | ommune *      | •          |
| Objet *                             |               | •          |
| Expéditeur *                        |               | •          |
| Fichier courrier PDF                |               |            |
| Rangement 🔹                         | * Champs obl  | igatoires  |
| Commentaire                         |               |            |
| Enregistr                           | er            |            |
| Dernier enregistrement              |               |            |

Figure IV - 1

## V - Modifier / Supprimer courrier transmis

Effectuer un double-clic sur le code **T0000X** de la ligne à modifier, la boîte de dialogue suivante s'affiche :

| 03663              | wv          | w.captab.fr           | /       |
|--------------------|-------------|-----------------------|---------|
| Date d'envoi       | Mars 💌      | Il y a 76 jou<br>2015 | rs<br>• |
| Destinataire *     |             | nune *                | -       |
| Objet *<br>CNI     |             | 2                     | -       |
| Expéditeur *       |             |                       | -       |
| ichier courrier PC | F           |                       |         |
| angement           | <u> </u>    | * Champs obligat      | oires   |
|                    |             |                       |         |
| Modifier           | X Supprimer | 🔊 Annuk               | er      |
| ernière modificat  | ion         |                       |         |

Figure V - 1

Nota : La saisie et le comportement de ces boîtes de dialogue sont identiques aux boîtes de dialogue du courrier reçu.

#### VI - Ouvrir un courrier enregistré Reçus/Transmis

2 possibilités :

1/Effectuer directement un double-clic sur le nom du fichier PDF à consulter, exemple **Projet Excel GEC.pdf**, sélection de la ligne dans la table et la boîte de dialogue suivante s'affiche :

| X    =          |                          | Outils de tableau                |                         | -                                 | 1000                      |                 |                 | GECV2.xlsr      | - Microsoft B          | ixcel           |        | -                    | -        | _                               |                  | . O X   |
|-----------------|--------------------------|----------------------------------|-------------------------|-----------------------------------|---------------------------|-----------------|-----------------|-----------------|------------------------|-----------------|--------|----------------------|----------|---------------------------------|------------------|---------|
| Fichier         | GEC V2.0                 | Création                         |                         |                                   |                           |                 |                 |                 |                        |                 |        |                      |          |                                 | ۵                | 0 - # X |
| Onglet<br>Reçus | Formulaire R<br>Reçu joi | apport Copier<br>urnalier les PJ | Formulair<br>s Transmis | e Copier<br>Ies PJ<br>Recommandés | Formulaire<br>Recommandés | AZ R            | églages         | Zoom            | Export                 | Aide            | Fermer |                      |          |                                 |                  |         |
|                 | A B                      | C C                              | rumers tran             | D Courners re                     | E E                       | rage   Outils I | et Parametres 1 | F               | rt des donnees         | G G             |        | н                    | 1        |                                 | 1                | к       |
| 1               | ,                        | Nouveau courrier reçu            |                         | RAZ 🙀                             |                           | lul I           |                 |                 |                        |                 |        | Copie                | Cour     | riers reçus                     | Â                |         |
| 2               | Cede                     | Nb lignes affichée               | 25: 876                 | tour                              | Capita                    | 1D              | Objet           |                 | Destin                 | stalica         |        | piles isists         | Door     | Commentaire                     | GEC Version V2.0 |         |
| 3               | coue                     |                                  | * Exped                 | -                                 | Commune                   |                 | Objec           |                 | y Desum                | atane           |        | Piece Jointe         | × Nalig. | <ul> <li>Commentance</li> </ul> |                  |         |
| 4               | R05432                   | 25-mai-15                        | CAPTA                   | В                                 | BREST                     |                 | GUIDE D'EN      | MPLOI           | ACCUE                  | IL              |        | Projet Excel GEC.pdf |          |                                 |                  |         |
| 5               | R05431                   | 10-mars-15                       | AL M                    | Courrier Lecture + Mail           |                           |                 | URBANISM        | IE              | KARINI                 | E               |        |                      |          |                                 |                  |         |
| 6               | R05430                   | 10-mars-15                       | CHAS                    | R05432                            |                           |                 | PERSO           |                 | CHEVA                  | LIER CHRISTI    | NE     |                      |          |                                 |                  |         |
| 7               | R05429                   | 10-mars-15                       | LA LE                   | Projet Excel GEC.pdf              |                           |                 | REVUE           |                 | MAIRE                  |                 |        |                      |          |                                 |                  |         |
| 8               | R05428                   | 10-mars-15                       | LA VI                   | Q Ouvrir le                       | courrier                  |                 | REVUE           |                 | MAIRE                  |                 |        |                      |          |                                 |                  |         |
| 9               | R05427                   | 10-mars-15                       | FRTP                    | 1                                 | C:\Users\Sylvai           | n\Desktop\AE    | CAPTAB\Inve     | entaire Excel\M | CHEVA<br>DE CapTab\Pro | jet Excel GEC.p | odf    |                      |          |                                 |                  |         |
| 10              | R05426                   | 10-mars-15                       | GOO                     | Envoyer un mail ave               | ec courner en PJ          |                 | PERSO           |                 | FRANC                  | OIS             |        |                      |          |                                 |                  |         |
| 11              | R05425                   | 10-mars-15                       | LA LE                   | Messagerie Outlook                |                           |                 | REVUE           |                 | MAIRE                  |                 |        |                      |          |                                 |                  |         |
| 12              | R05424                   | 10-mars-15                       | FAD                     | C Messagerie Mozila Th            | underbird                 |                 | FACTURE         |                 | CHRIST                 | INE             |        |                      |          |                                 |                  |         |
| 12              | R05423                   | 10-mars-15                       | MAIRI                   |                                   | BREST                     |                 | ETAT CIVIL      |                 | MARIE                  | CLAIRE          |        |                      |          |                                 |                  |         |

Figure VI - 1

Effectuer un clic sur le bouton **Ouvrir le courrier**.

Lancement d'Adobe Reader et affichage du PDF correspondant.

#### VI - Ouvrir un courrier enregistré Reçus/Transmis (suite)

Rappel du statut et du code courrier (Code de couleur noire ou rouge).

Infobulle indiquant le chemin d'accès au fichier.

Un clic sur le nom de fichier permet de consulter le contenu du dossier où se trouve le fichier PDF.

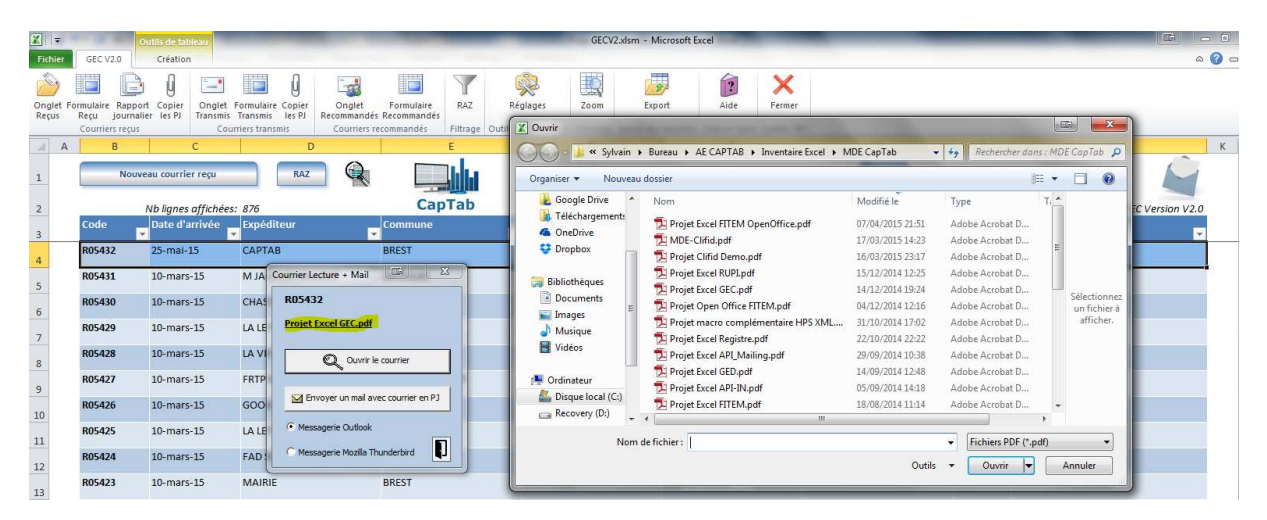

Figure VI - 2

2/ Depuis le formulaire Modifier /Supprimer, effectuer un clic sur la cadre intitulé Fichier PDF.

Lancement d'Adobe Reader et affichage du PDF correspondant.

| Fichier courrier PDF                      |                       |
|-------------------------------------------|-----------------------|
| Projet Excel GEC.pdf                      |                       |
| Rangement 🗸                               | * Champs obligatoires |
| Commentaire                               |                       |
|                                           |                       |
| Modifier Supprim                          | er 🕜 Annuler          |
| Dernière modification           Ligne N°4 | < >                   |

Figure VI - 3

#### VII - Créer un mail avec le courrier en pièce jointe Reçus/Transmis

Depuis la boîte de dialogue décrite ci-dessus, choisir le type de messagerie (Outlook ou Thunderbird) et effectuer un clic sur le bouton **Envoyer un mail avec courrier en Pièce Jointe.** 

#### Nota : Définition de la messagerie par défaut, voir onglet Paramètres, para XIV.

Le fichier PDF se place automatiquement en pièce jointe. Remplissage de l'objet correspondant.

Exemple avec Outlook :

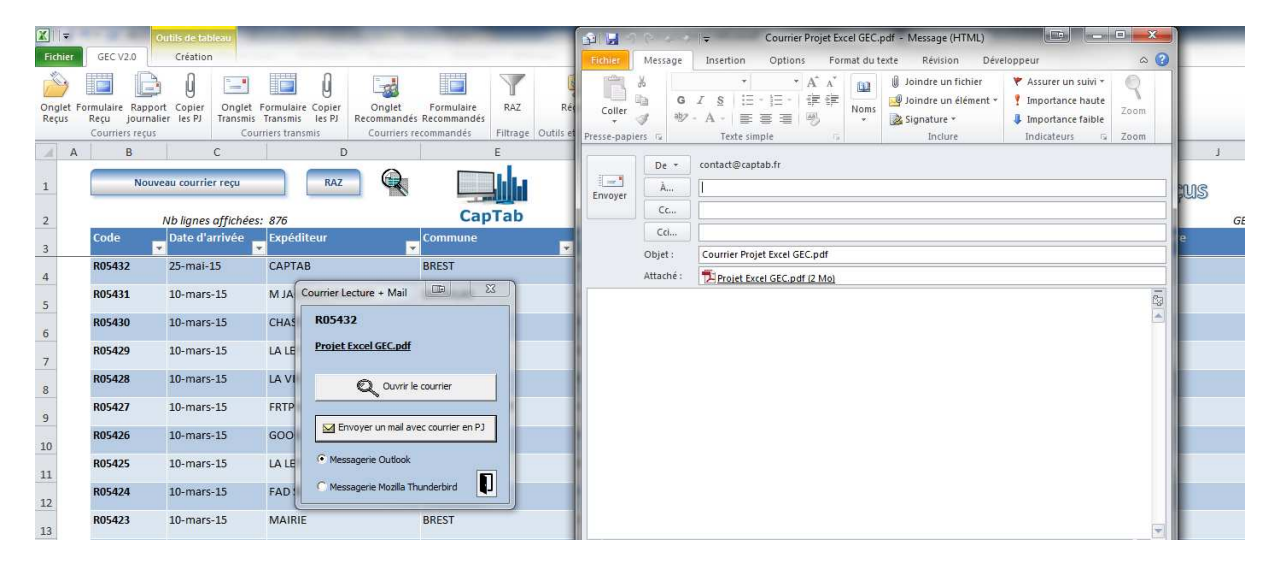

Figure VII - 1

#### VIII - Filtrer les données Reçus/Transmis

A l'aide des filtres automatiques, il est possible d'effectuer tous les types de filtrage dans chaque colonne, recherche par date, par expéditeur, par commune, par objet...

Exemple : filtrage couleur rouge sur **Code** courrier reçu

|                 |                                      |                                        |                                                         | 2<br>Ret<br>Ret<br>2<br>3<br>94<br>34<br>34<br>34<br>34<br>34<br>34<br>34<br>34<br>34<br>34<br>34<br>34<br>34 | CCC V20     Cettion     Cettion     Cettion     Cettion     Cettion     Cettion     Cettion     Cettion     Cettion     Cettion     Content regul     Content regul     C |                     | et F<br>et F<br>indeis Re<br>B<br>B<br>B<br>IN<br>VE<br>P<br>A<br>E<br>B<br>B<br>C<br>C<br>H<br>P<br>A |                   |                  |         |
|-----------------|--------------------------------------|----------------------------------------|---------------------------------------------------------|----------------------------------------------------------------------------------------------------|----------------------------------------------------------------------------------------------------|---------------------|----------------------------------------------------------------------------------------------------|-------------------|------------------|---------|
| ¥   =           | -                                    |                                        |                                                         |                                                                                                    | GECV2.xlsm - M                                                                                                    | licrosoft Excel     |                                                                                                    |                   |                  | . C     |
| Fichier         | GEC V2.0                             |                                        |                                                         |                                                                                                    |                                                                                                    |                     |                                                                                                    |                   | ۵                | 2 - # X |
| Onglet<br>Reçus | ermulaire<br>Reçu<br>Courriers recus | t Copier<br>er les PJ Transmis<br>Cour | Formulaire Copier<br>Transmis les PJ<br>rriers transmis | Formulaire<br>s Recommandés<br>recommandés                                                                    | Réglages Zoom Exp<br>utils et Paramètres Affichage Export des                                                                                                    | ort Aide Ferme      | F                                                                                                    |                   |                  |         |
| A               | В                                    | С                                      | D                                                       | E                                                                                                    | F                                                                                                    | G                   | н                                                                                                    | 1                 |                  | K 🔺     |
| 1               | Nouve                                | au courrier reçu                       | RAZ Q                                                   |                                                                                                    |                                                                                                    |                     | Copie                                                                                                  | Courriers recus   |                  |         |
| 2               |                                      | Nb lignes affichées:                   | : 4                                                     | CapTab                                                                                                    |                                                                                                    |                     |                                                                                                    |                   | GEC Version V2.0 |         |
| 3               | Code 🔐                               | Date d'arrivée                         | Expéditeur                                              | Commune                                                                                                    | Objet                                                                                                    | Destinataire        | Pièce jointe                                                                                           | Rang. Commentaire |                  |         |
| 9               | R05427                               | 10-mars-15                             | FRTP BRETAGNE                                           | VEZIN LE COQUET                                                                                               | PERSO                                                                                                    | CHEVALIER CHRISTINE |                                                                                                    |                   |                  |         |
| 10              | R05418                               | 9-mars-15                              | PREFECTURE                                              | QUIMPER                                                                                                    | COMPTE ADMINISTRATIF DU                                                                                                    | MARIE CLAIRE        |                                                                                                    |                   |                  |         |
| 10              | R05408                               | 9-mars-15                              | RESTECO                                                 | RENNES                                                                                                    | FACTURE                                                                                                    | CHRISTINE           |                                                                                                    |                   |                  |         |
| 20              | R05398                               | 7-mars-15                              | CAF                                                     | BREST                                                                                                    | COURRIER PERSONNEL                                                                                                    | MAIRE               |                                                                                                    |                   |                  |         |

Figure VIII - 1

Un clic sur le bouton RAZ (Remise à zéro) permet de supprimer le ou les filtres en cours.

38

#### IX - Copier un ou plusieurs courriers Reçus/Transmis

Effectuer un filtrage préalable sur les courriers à copier.

Pour copier le ou les fichiers courriers PDF affichés vers une clé USB ou un répertoire, effectuer un clic sur le bouton suivant :

| Copie |
|-------|
|-------|

La boîte de dialogue suivante s'affiche :

| ¥  =                                                                                                    | 1.4                                           | -                                                 |                                                        |                                        |                                           |                                 | GECV2.xls                                                                                                    | m - Mi                             | icrosoft Excel                                                                                                  |        |                                               |         |               |                  | Ð            | 8   |
|----------------------------------------------------------------------------------------------------|-----------------------------------------------|---------------------------------------------------|--------------------------------------------------------|----------------------------------------|-------------------------------------------|---------------------------------|----------------------------------------------------------------------------------------------------|------------------------------------|----------------------------------------------------------------------------------------------------|--------|-----------------------------------------------|---------|---------------|------------------|--------------|-----|
| Fichier                                                                                                    | GEC V2.0                                      |                                                   |                                                        |                                        |                                           |                                 |                                                                                                    |                                    |                                                                                                    |        |                                               |         |               | ۵                | <b>?</b> - 6 | 9 X |
| Onglet Fo<br>Reçus                                                                                                    | ormulaire Rap<br>Reçu jourr<br>Courriers reçu | port Copier<br>Nalier les PJ<br>Is Court<br>Court | Formulaire Copier<br>Transmis les PJ<br>riers transmis | Onglet<br>Recommandés<br>Courriers res | Formulaire<br>Recommandés<br>commandés Fi | RAZ Réglages                    | Zoom                                                                                                    | Expo<br>oort des                   | ort Aide                                                                                                    | Fermer | ic                                            |         |               |                  |              |     |
| A                                                                                                    | В                                             | С                                                 | D                                                      |                                        | E                                         | 1                               | F                                                                                                    |                                    | G                                                                                                    |        | н                                             | 1       |               | I I              | К            | -   |
| 1                                                                                                    | No                                            | uveau courrier reçu                               | RAZ                                                    |                                        |                                           |                                 |                                                                                                    |                                    |                                                                                                    |        | Copie                                         | Courr   | iers reçus    |                  |              |     |
| 2                                                                                                    | and a                                         | Nb lignes affichées.                              | 2                                                      |                                        | Capit                                     | ab                              |                                                                                                    |                                    | Para da la calendaria da la calendaria da la calendaria da la calendaria da la calendaria da la calendaria da l | -      | plan lalate                                   | 0       | Common to los | GEC Version V2.0 |              |     |
| 3                                                                                                    | Code                                          | Date d'arrivee                                    | Expediteur                                             | -                                      | commune                                   | - Obje                          | \$                                                                                                    | ¥                                  | Destinataire                                                                                                    | -      | Piece jointe                                  | T Rang. | Commentaire   | <b>.</b>         |              |     |
| 4                                                                                                    | R05432                                        | 25-mai-15                                         | CAPTAB                                                 |                                        | BREST                                     | GUID                            | E D'EMPLOI                                                                                                    |                                    | ACCUEIL                                                                                                    |        | Projet Excel GEC.pdf                          |         |               |                  |              |     |
| 17                                                                                                    | R05419                                        | 10-mars-15                                        | MAIRIE                                                 |                                        | PLOUGUERNEAU                              | U PROJ<br>MUN                   | ET DE RESTAURAT<br>ICIPALE                                                                                                    | ION                                | MAIRE                                                                                                    |        | 2015_03_projet restauration<br>municipale.pdf |         |               |                  |              |     |
| 882<br>883<br>884<br>885<br>886<br>887<br>888<br>889<br>891<br>893<br>893<br>894<br>893<br>894<br>895<br>896<br>897<br>896<br>899<br>900<br>901<br>902<br>903<br>904<br>4 ◆ ▶ ▶ | Reçus                                         | ransmis // Recommand                              | 6 / <b>9</b> /                                         |                                        |                                           | Copie<br>Doss<br>V<br>V<br>Copi | des fichiers sélections<br>ier ou clé USB de r<br>V<br>out sélectionner<br>Projet Exel GEC<br>2015 03, projet r<br>er les 2 fichiers sé | onnés<br>destina<br>odf<br>estaura | tion<br>tion municipale.pdf<br>nés<br>Copier                                                                    |        |                                               |         |               |                  |              |     |

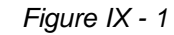

Après avoir sélectionné le répertoire ou la clé USB depuis le bouton

.

Le chemin de destination s'actualise dans le champ. Effectuer un clic sur le bouton **Copier**.

Ouverture du dossier de destination à l'issue de la boîte d'information suivante :

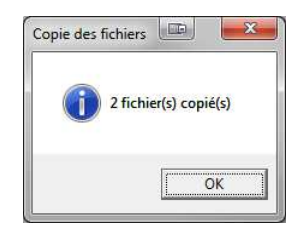

Figure IX - 2

## X - Saisir un courrier recommandé expédié

Il y a trois possibilités pour ouvrir le formulaire Nouveau courrier recommandé :

- Effectuer un clic sur le bouton

Nouveau courrier recommandé

- Effectuer le raccourci clavier « Shift r ».
- Effectuer un clic depuis le ruban :

|                               |                           | Y            | -             |
|-------------------------------|---------------------------|--------------|---------------|
| Onglet<br>Recommandés         | Formulaire<br>Recommandés | RAZ          | Réglag        |
| Courriers re                  | commandés                 | Filtrage     | Outils et Par |
| Feuille Recom<br>Accéder à la | mandés<br>feuille Recomma | andés        | -             |
| GECV2.xls<br>Appuyez s        | m<br>sur F1 pour obte     | nir de l'aie | de sur le     |

Ouverture de la boîte de dialogue suivante :

| Nouveau courrier recommandé (Shift r)                                                                                                    |                        |
|----------------------------------------------------------------------------------------------------|------------------------|
| LR00002 🔬 🕋                                                                                                    | www.captab.fr          |
| Date d'envoi         25 ▼       Mai       ▼       2015 ▼         ✓ Avec Accusé de Réception       09/06/2015         № de l'envoi *       Nb jours | Expéditeur *           |
| Destinataire * Commune *                                                                                                    | Commentaire            |
| Objet *                                                                                                    | Dernier enregistrement |

Figure X - 1

Le formulaire se positionne par défaut sur les éléments suivants :

- La date du jour.
- Avec Accusé de Réception.
- Délai de réception à 15 jours et date de fin correspondante (paramétrable à l'aide de la toupie).
- Incrémentation automatique sur le prochain code LR0000X.

Renseigner le N° d'envoi sur **13 caractères** (exemple : 1A09563475676), contrôle de la validité de la saisie en sorite de champ.

Compléter le formulaire, en particulier les champs obligatoires (\*) et Enregistrer.

A l'issue de l'enregistrement, le libellé **Dernier enregistrement** indique le dernier courrier saisie, les champs se vident, un nouveau code **LR0000X** est attribué, la date d'envoi reste figée sur la dernière saisie.

#### X - Saisir un courrier recommandé expédié (suite)

A chaque nouveau code de courrier recommandé, création automatique d'un dossier correspondant de type LR00001 sous C:\GEC par défaut (chemin d'accès paramétrable).

Possibilité de lier à la saisie un ou plusieurs documents numérisées en rapport avec le numéro de recommandé.

Voir le contenu du dossier

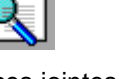

Ajouter une ou plusieurs pièces jointes

www.laposte.fr permet d'accéder au service en ligne et de renseigner automatiquement le Le bouton champ de numéro de courrier ou de colis.

Ouverture automatique du navigateur Internet Explorer à l'adresse https://boutique.laposte.fr/lettrerecommandee-en-ligne

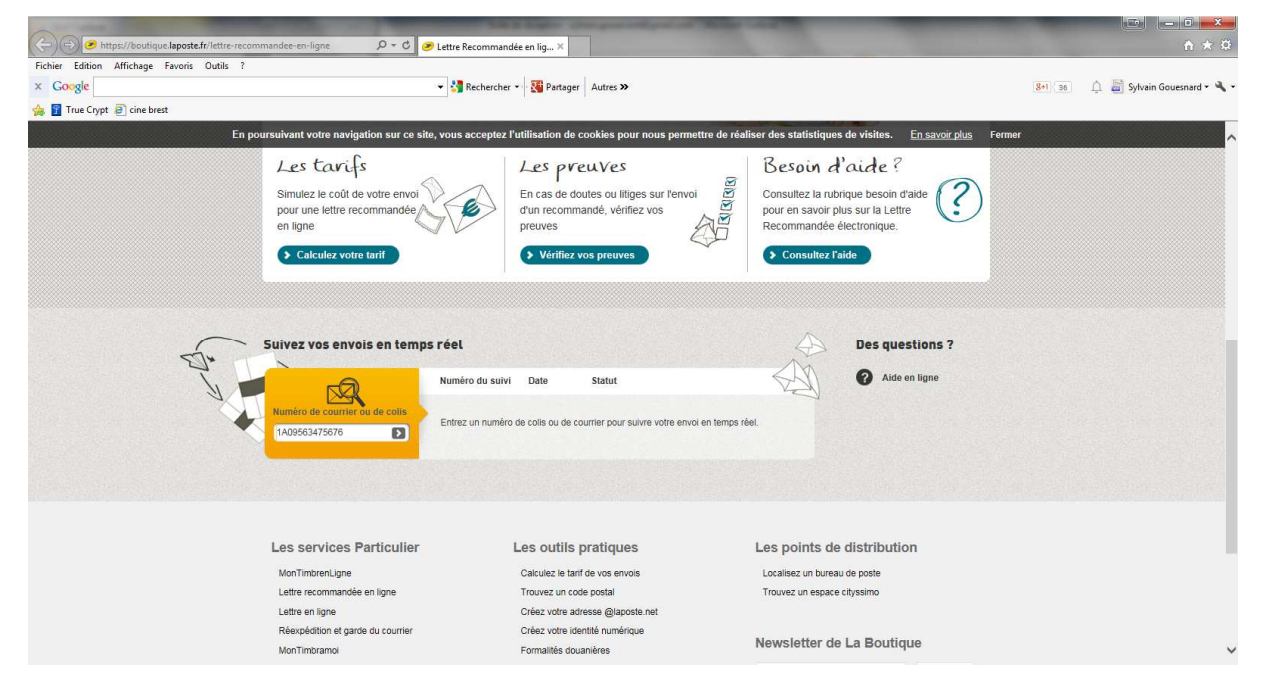

Figure X - 2

Comportement des listes déroulantes identique aux formulaires Courrier reçu et transmis.

#### XI - Suivre et clôturer un courrier recommandé expédié

Si le courrier recommandé n'a pas été clôturé et que la date de fin de période est dépassée, une alerte visuelle est activée. Le libellé de la colonne **En cours/Clôturé** à la ligne correspondante passe en rouge ainsi que le voyant placé au-dessus de la table.

Un clic sur ce voyant (e) permet de filtrer l'ensemble des lignes en alerte.

Effectuer un double-clic sur le code **LR0000X** de la ligne à visualiser ou à modifier, la boîte de dialogue suivante s'affiche :

| Modification/Suppression courrier recommandé                                                                                |                                     |                       |
|----------------------------------------------------------------------------------------------------|-------------------------------------|-----------------------|
| LR00001 💽 沓                                                                                                    | Recommandé avec AR                  | www.captab.fr         |
| Date d'envoi     Il y a 65 jours       21     Mars     2015       Avec Accusé de Réception     05/04/2015                   | Date de clôture                     | 2015 💌                |
| № de l'envoi *         Nb jours           1A 095 634 7567 6         www.laposte.fr         15           En cours         15 | Expéditeur *<br>MAIRE<br>Rangement  | •                     |
| Destinataire * Commune *<br>CHOUPALA 		 LANDEDA                                                                             | Commentaire                         | * Champs obligatoires |
| Objet *<br>COURRIER DE MISE EN DEMEURE                                                                                      | Modifier Supprimer                  | 2) Annuler            |
|                                                                                                    | Dernier enregistrement<br>Ligne N°4 | < >                   |

Figure XI - 1

Sélectionner l'option **Clôturé** et déterminer la date de clôture. Modifier à l'issue.

**Modifier** après un changement sur un ou plusieurs champs ou après l'ajout d'un commentaire, d'un fichier.

Supprimer définitivement l'enregistrement après un message de confirmation.

Le pavé fléché (coin inférieur droit) permet de se déplacer sur les lignes affichées précédentes et suivantes (en cas de filtrage, action limitée aux lignes affichées). La sélection de la ligne dans la table se à chaque déplacement.

En cas d'erreur de saisie avant enregistrement, le bouton **Annuler** permet de remplir les champs avec les informations initiales de la table.

#### XII - Rapport journalier du courrier reçu

Effectuer un clic depuis le ruban :

| ▲ 1 ▼                       | 0                 | itils de tal                      | oleau              |                        |                       |
|-----------------------------|-------------------|-----------------------------------|--------------------|------------------------|-----------------------|
| Onglet Formul<br>Reçus Reçu | aire Rapport      | Copier<br>r les PJ                | Onglet<br>Transmis | Formulaire<br>Transmis | Q<br>Copier<br>Ies PJ |
| A                           | Envoyer<br>Lancer | un rappo<br>le formuli            | rt<br>sire de rap  | port                   | nus                   |
| 2                           | GEC App com       | V2.xism<br>uyez sur F<br>plément. | 1 pour ob          | tenir de l'alo         | de sur le             |

Affichage de la boîte de dialogue suivante :

| Rapport du<br>Jour Mois                            | Année 2014              |
|----------------------------------------------------|-------------------------|
| Envoyer un mail avec tableau<br>Messagerie Outlook | i de rapport journalier |

Figure XII - 1

La date se positionne sur celle du jour par défaut, elle est modifiable.

Si la date sélectionnée comporte une ou plusieurs saisies, un clic sur le bouton **Envoyer un mail**... génère un mail avec un tableau de rapport au format HTML.

Filtrage des lignes à la date correspondante :

| X    -                                                                                       |        | 00                               | itils de tableau          | A REAL PROPERTY AND                                                                                               | -                        | _               | -                   | GECV2.xlsm - Micro        | soft Excel         |               |              | _     |             |                  |       | x          |
|----------------------------------------------------------------------------------------------|--------|----------------------------------|---------------------------|----------------------------------------------------------------------------------------------------|--------------------------|-----------------|---------------------|---------------------------|--------------------|---------------|--------------|-------|-------------|------------------|-------|------------|
| Fichi                                                                                        | er     | GEC V2.0                         | Création                  |                                                                                                    |                          |                 |                     |                           |                    |               |              |       |             | ۵ (              | 8 - 0 | <b>₽</b> × |
| Ongle                                                                                        | t Form | nulaire Rapport                  | Copier Onglet I           | Formulaire Copier Onglet                                                                                          | Formulaire               | RAZ             | Réglages            | Zoom Export               | Aide               | Fermer        |              |       |             |                  |       |            |
| Reçus                                                                                        | R      | eçu journalie<br>Courriers reçus | r les PJ Transmis<br>Cour | Transmis les PJ Recommandés<br>riers transmis Courriers re                                                        | Recommandés<br>commandés | Filtrage Outil  | s et Paramètres A   | ffichage Export des dor   | nnées Alde en lign | e Quitter GEC |              |       |             |                  |       |            |
| al.                                                                                          | А      | 8                                | с                         | D                                                                                                    |                          | E               |                     | F                         | G                  |               | Н            | Ĩ     |             | I                | К     | -          |
| 1                                                                                            |        | Nouve                            | eau courrier reçu         | RAZ Q                                                                                                    |                          |                 |                     |                           |                    |               | Copie        | Cour  | riers reçus | A                |       |            |
| 2                                                                                            |        |                                  | Nb lignes affichée        | s: 10                                                                                                    | Ca                       | pTab            |                     |                           |                    |               |              |       |             | GEC Version V2.0 |       |            |
| з                                                                                            |        | Code                             | Date d'arrivée            | Expéditeur                                                                                                    | Commune                  |                 | • Objet             | <b>_</b>                  | estinataire        | P             | Pièce jointe | Rang. | Commentaire | <b>•</b>         |       |            |
| 4                                                                                            |        | R05582                           | 31-mars-15                | CMPC                                                                                                    | FIGEAC                   | Rapport journal | lier                |                           |                    |               |              |       |             |                  |       |            |
| 5                                                                                            |        | R05581                           | 31-mars-15                | JUNJAUD                                                                                                    | ST BRIEUC                | Mail du destin  | ataire              |                           | INE                |               |              |       |             |                  |       |            |
| 6                                                                                            |        | R05580                           | 31-mars-15                | GARAGE DU FLESCOU                                                                                                 | LANNLIS                  | landedad        | @wanadoo.fr         |                           | INE                |               |              |       |             |                  |       |            |
| 7                                                                                            |        | R05579                           | 31-mars-15                | GARAGE DU FLESCOU                                                                                                 | LANNILIS                 | Choix de la     | date                |                           | INE                |               |              |       |             |                  |       |            |
| 8                                                                                            |        | R05578                           | 31-mars-15                | ACADEMIE DE RENNES                                                                                                | RENNES                   | 31 -            | Mars                | ▼ 2015 ▼                  |                    |               |              |       |             |                  |       |            |
| 9                                                                                            |        | R05577                           | 31-mars-15                | MORCHOISNE FLORIAN                                                                                                | LANDEDA                  |                 |                     |                           |                    |               |              |       |             |                  |       |            |
| 10                                                                                           |        | R05576                           | 31-mars-15                | MAITRE BOUIN                                                                                                    | DUNKERQU                 | Envoye          | r un mail avec tabl | eau de rapport journalier | CLAIRE             |               |              |       |             |                  |       | =          |
| 11                                                                                           |        | R05575                           | 31-mars-15                | MAIRIE DE LANNILIS                                                                                                | LANNILIS                 | Messageri       | e Outlook           |                           | CLAIRE             |               |              |       |             |                  |       |            |
| 12                                                                                           |        | R05574                           | 31-mars-15                | GUILLOUAIS ANNE-LAURE                                                                                             | LANDEDA                  | C Messageri     | e Mozilla Thunderb  | ird                       |                    |               |              |       |             |                  |       |            |
| 13                                                                                           |        | R05573                           | 31-mars-15                | PUIL BERNARD                                                                                                    | LANDEDA                  | Dernier rap,    | port envoyé le l    | 27/05/2015 13:32:55       |                    |               |              |       |             |                  |       |            |
| 1030<br>1031<br>1032<br>1033<br>1034<br>1035<br>1036<br>1037<br>1038<br>1039<br>1040<br>1041 | • H    | Recus / Trans                    | smis // Recommandia       | د.<br>۱۹۹۲ - ۲۹۹۲ - ۲۹۹۲ - ۲۹۹۲ - ۲۹۹۲ - ۲۹۹۲ - ۲۹۹۲ - ۲۹۹۲ - ۲۹۹۲ - ۲۹۹۲ - ۲۹۹۲ - ۲۹۹۲ - ۲۹۹۲ - ۲۹۹۲ - ۲۹۹۲ - ۲۹ |                          |                 |                     |                           |                    |               |              |       |             |                  |       |            |

Figure XII - 2

Un libellé en bas de la boite de dialogue indique la date et l'heure d'envoi du dernier rapport PDF.

## XII - Rapport journalier du courrier reçu (suite)

Génération automatique du mail suivant (Thunderbird ou Outlook) :

|                         | De -                          |                               |                                                                                                    |                                                                                                    |                                               |                              |                                                    |             |
|-------------------------|-------------------------------|-------------------------------|----------------------------------------------------------------------------------------------------|----------------------------------------------------------------------------------------------------|-----------------------------------------------|------------------------------|----------------------------------------------------|-------------|
|                         | 1.                            | _                             | 6 ·                                                                                                    |                                                                                                    |                                               |                              |                                                    |             |
|                         | Cr                            |                               |                                                                                                    |                                                                                                    |                                               |                              |                                                    |             |
|                         | C0                            |                               |                                                                                                    |                                                                                                    |                                               |                              |                                                    |             |
|                         | Objet :                       | Rapport journal               | er du coursier repuile 06,05,2054.                                                                                                    |                                                                                                    |                                               |                              |                                                    |             |
| Volter                  | massere                       | z ciudessons le               | e ramourt iournalier du cou                                                                                                    | unier recu le 06/01/20                                                                                                    | 14                                            |                              |                                                    |             |
| Your                    | aouvere.                      | e ci-ucasous a                | rapport journamer ou cou                                                                                                    | anier reçu ie obiotrao                                                                                                    |                                               |                              |                                                    |             |
| Nb lig                  | nes affic                     | hées: 8                       |                                                                                                    |                                                                                                    |                                               |                              |                                                    |             |
| Code                    | e Date                        | d'amivee                      | Expeditour                                                                                                    | Commune                                                                                                    | Objet                                         | Destinataire                 | Piece jointe                                       | Commentaire |
| R0006                   | 69 06:0                       | 01/2014                       | Statement of State                                                                                                    | and the second                                                                                                    | RETOUR CNI                                    | LAURENCE                     |                                                    |             |
| R0000                   | 58 06 0                       | 01/2014                       | strength of the Address                                                                                                    | A DECK                                                                                                    | RAPPORT CONCILIATEUR                          | MAIRE                        | 2013_12_11.pdf                                     |             |
| R.0006                  | 67 06 0                       | 01/2014                       | Stationers in the local division of the local division of the loca |                                                                                                    | FACTURE                                       | CHRISTINE                    | 2013_12_10.pdf                                     |             |
| Rooce                   | 56 06 0                       | 01/2014                       | Conception in the local diversity of the local diversity of the loca | Contraction (                                                                                                    | AVOIR                                         | CHRISTINE                    | 2013_12_09.pdf                                     |             |
|                         |                               |                               |                                                                                                    |                                                                                                    |                                               |                              |                                                    |             |
| R0000                   | 55 06 0                       | 01/2014                       | 1014                                                                                                    | And a local diversion of the local diversion of the local diversion | FACTURE                                       | CHRISTINE                    | 2013_12_08.pdf                                     |             |
| R0000                   | 65 06 0<br>64 06 0            | 01/2014                       | 114                                                                                                    | -                                                                                                    | FACTURE<br>SUIVI COURRIER                     | CHRISTINE<br>KARINE          | 2013_12_08.pdf<br>2013_12_07.pdf                   |             |
| R0000<br>R0000<br>R0000 | 65 06-0<br>64 06-0<br>63 06-0 | 01/2014<br>01/2014<br>01/2014 | ALC: NO.                                                                                                    | And Description                                                                                                    | FACTURE<br>SUIVI COURRIER<br>GALETTE DES ROIS | CHRISTINE<br>KARINE<br>MAIRE | 2013_12_08.pdf<br>2013_12_07.pdf<br>2013_12_06.pdf |             |

Figure XII - 3

En cas d'absence de saisie à la date sélectionnée, le message suivant s'affiche :

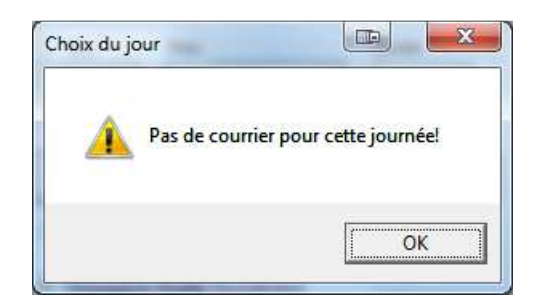

Figure XII - 4

#### XIII - Sauvegarde journalière

Effectuer une copie de sauvegarde vers un dossier de son choix.

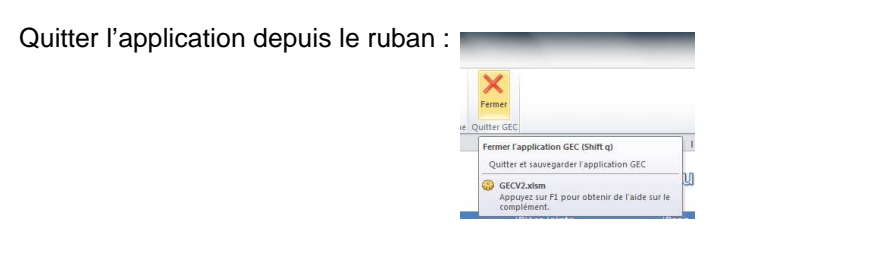

A la fermeture du fichier GEC, le message suivant s'affiche :

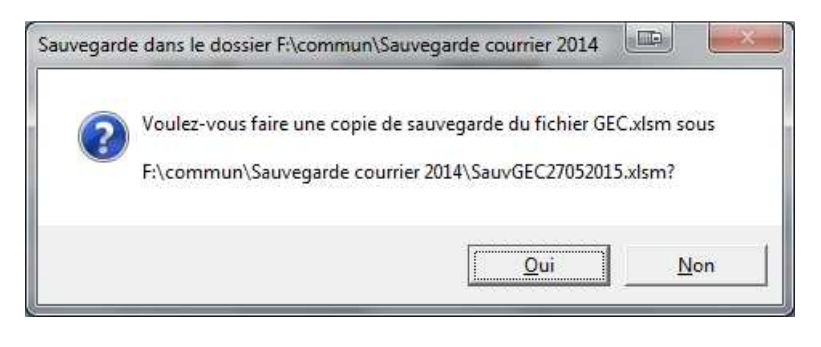

Figure XIII - 1

Paramétrage du dossier de sauvegarde depuis le formulaire Paramètres, para XIV.

Nota : Penser à purger de temps en temps les fichiers sauvegardés.

#### XIV – Paramètres

- Définir le répertoire de sauvegarde du fichier GEC (C:\GEC par défaut).
- Définir l'emplacement des dossiers liés aux courriers recommandés (C:\GEC par défaut).
- Désigner la messagerie par défaut. Options Outlook ou Thunderbird.
- Renseigner l'adresse mail du destinataire du rapport journalier.
- Visualiser la date et l'heure d'envoi du dernier rapport journalier.
- Exporter les données enregistrées.
- Paramétrer le zoom.

#### Accéder au formulaire Outils et Paramètres depuis le ruban :

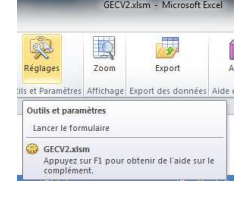

Le formulaire suivant s'affiche :

| apTab                                                     | Gestion Excel du Courrier<br>Réalisation CapTab<br>Sylvain GOUESNARD<br>Tél. 07 70 00 26 30                       | www.captab.fr                                 |
|-----------------------------------------------------------|----------------------------------------------------------------------------------------------------|-----------------------------------------------|
| auvegarde GEC                                             | ardo                                                                                                    |                                               |
| F:\commun\Sau                                             | vegarde courrier 2014                                                                                             |                                               |
| Norniàro sauvonai                                         | de effectuée la 25/05/2015 17.1                                                                                   | 5.42                                          |
| -                                                         |                                                                                                    |                                               |
| F:\commun\Sau                                             | vegarde courrier 2014                                                                                             | (1222)                                        |
| lessagerie                                                | Mail                                                                                                    |                                               |
| lessagerie                                                | Adresse EMail de rapport jo                                                                                       | urnalier                                      |
| C Outlook                                                 | Mail<br>Adresse EMail de rapport jo<br>contact@captab.fr                                                          | urnalier                                      |
| lessagerie<br>← Outlook<br>← Thunderbird                  | Mail<br>Adresse EMail de rapport jo<br>contact@captab.fr<br>Dernier rapport envoyé le 2                           | urnalier  Modifier 7/05/2015 13:34:09         |
| lessagerie<br>C Outlook<br>Thunderbird<br>xport           | Mail<br>Adresse EMail de rapport jo<br>contact@captab.fr<br>Dernier rapport envoyé le 2                           | Uurnalier  Modifier  7/05/2015 13:34:09  Zoom |
| Iessagerie<br>Outlook<br>Thunderbird<br>xport<br>Exporter | Mail<br>Adresse EMail de rapport jo<br>contact@captab.fr<br>Dernier rapport envoyé le 2<br>l'ensemble des données | urnalier<br>7/05/2015 13:34:09                |

Figure XIV - 1

#### XV - Export et purge des données

Au préalable, le dossier de sauvegarde doit être correctement paramétré, para XIV.

Effectuer un clic depuis le ruban :

| 3P                                | ?              | ×                |  |
|-----------------------------------|----------------|------------------|--|
| Export                            | Aide           | Fermer           |  |
| des données                       | Aide en ligne  | Quitter GEC      |  |
| Export<br>Exporter l'e<br>onglets | nsemble des de | onnées des trois |  |
|                                   |                |                  |  |

Les données des feuilles Reçus, Transmis et Recommandés sont automatiquement copiées dans un nouveau classeur placé dans le dossier de sauvegarde.

Fichier nommé de la manière suivante :

#### Export-GEC-Année-Mois-Jour-Heure.xlsx

A l'issue de l'export, affichage du message suivant :

| Export GEC |                                                                               |                                      |
|------------|-------------------------------------------------------------------------------|--------------------------------------|
| 0          | Nouveau fichier Export-GEC-2015-05-27-1<br>F:\commun\Sauvegarde courrier 2014 | l4H <mark>11.xlsx créé sous :</mark> |
|            |                                                                               | ОК                                   |

Figure XV - 1

Si vous souhaitez purger les données des feuilles Reçus, Transmis et Recommandés pour, par exemple, démarrer une nouvelle année de saisie, affichage de ce second message :

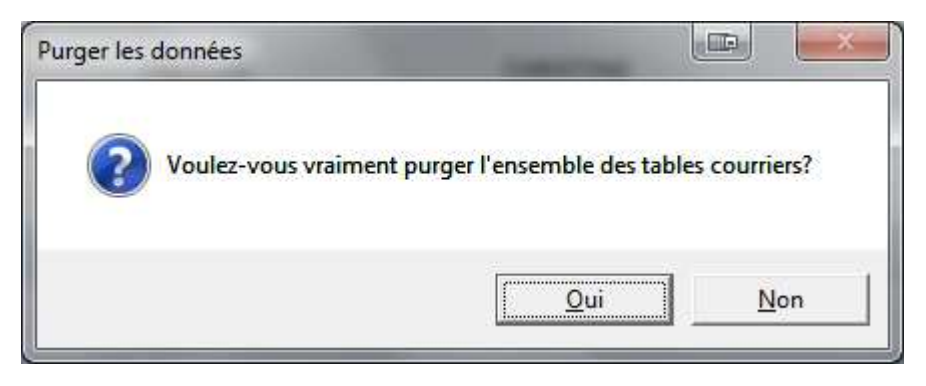

Figure XV - 2

Purge des données après confirmation.

## XVI - Activation de l'application GEC V2.0

Cette application nécessite un fichier d'activation spécifique. Une licence pour un poste de travail.

Cette application peut être également utilisée en réseau mais pour un seul utilisateur à la fois.

# Nota : Ce guide d'emploi est également disponible en ligne directement depuis le ruban de l'application :

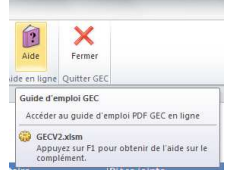

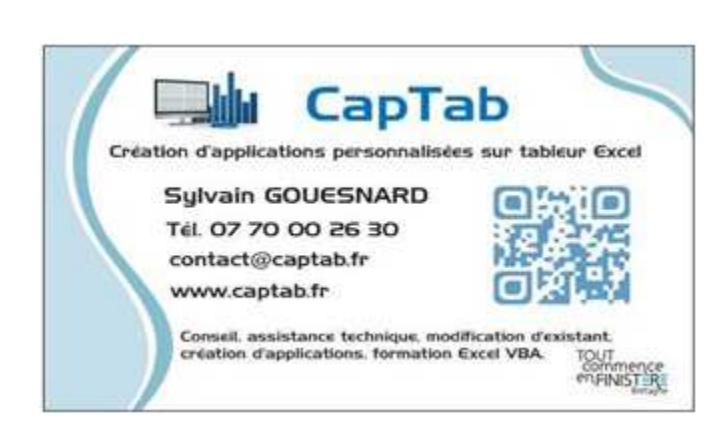